Marshall County Library www.marshallcolibrary.org (270) 527-9969

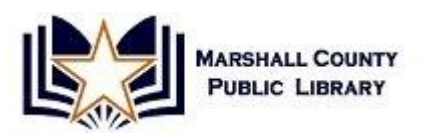

## Intro to Google Tools

Note: **this class will not cover creating a Google account**, but will explain what you can do both with and without one.

### What are Google Tools?

- Google Tools are dozens of free or low-cost web services offered by Google—some of these tools include Google Maps, Google Calendar, Gmail, and of course, Google Search.
- Only a few Google products require software to be downloaded to your computer (Chrome, SketchUp, Earth, Picassa).
- Most Google Tools require a Google account, but there are a lot you can use without an account, too (translate, search, maps, alerts, news, books, etc.).

#### How do I find all the different products and tools?

• Explore all the Google Tools by visiting **google.com** and clicking on **more** in the header:

| +You | Search | Images | Maps   | Play              | YouTube   | News    | Gmail    | Drive | Calendar | More - |                                |   |                                                                    |   |
|------|--------|--------|--------|-------------------|-----------|---------|----------|-------|----------|--------|--------------------------------|---|--------------------------------------------------------------------|---|
|      |        |        | C<br>e | ioogle<br>ingine! | is way mo | re than | a search | 5     |          |        | Google Search Mr Feeling Lucky | ٢ | SIGN IN<br>A faster way to browse the web<br>Install Google Chrome | × |

...and again...

| Tube | News | Gmail | Drive | Calendar | More -                                                                  |
|------|------|-------|-------|----------|-------------------------------------------------------------------------|
|      |      |       |       |          | Translate<br>Mobile<br>Books<br>Offers<br>Wallet<br>Shopping<br>Blogger |
|      |      |       |       |          | Photos<br>Videos                                                        |
|      |      |       |       |          | Even more<br>Google Search I'm Feeling Lucky                            |

• Click on even more to get to the full page of Google Tools and products:

| Google  |                                                             |      |                                                                               |  |  |  |  |
|---------|-------------------------------------------------------------|------|-------------------------------------------------------------------------------|--|--|--|--|
| About G | eogle Products                                              |      |                                                                               |  |  |  |  |
| Web     |                                                             |      |                                                                               |  |  |  |  |
| ٩       | Web Search<br>Search billions of web pages                  | 0    | Chrome<br>A browser built for speed, simplicity and security                  |  |  |  |  |
|         | iGoogle<br>Add news, games and more to your Google homepage | 0    | Toolbar<br>Add a search box to your browser                                   |  |  |  |  |
|         | Bookmarks<br>Access your bookmarks and starred items        |      |                                                                               |  |  |  |  |
| Mobil   | e                                                           |      |                                                                               |  |  |  |  |
|         | Mobile<br>Get Google products on your mobile phone          |      | Maps for mobile<br>View maps, your location and get directions on your phone  |  |  |  |  |
| 2       | Search for mobile<br>Search Google wherever you are         |      |                                                                               |  |  |  |  |
| Media   |                                                             |      |                                                                               |  |  |  |  |
|         | YouTube<br>Watch, upload and share videos                   |      | Google Play<br>Your music, movies, books, and Android apps available anywhere |  |  |  |  |
|         | Books<br>Search the full text of books                      | 0.   | Image Search<br>Search for images on the web                                  |  |  |  |  |
| 6       | News<br>Search thousands of news stories                    | •>>> | Video Search<br>Search for videos on the web                                  |  |  |  |  |
| 0       | Picasa<br>Find, edit and share your photos                  |      | Picnik<br>Fast, easy and fun photo-editing                                    |  |  |  |  |

• Next to each tool is a description of what it is.

#### Google search: specialized search in lots of different categories, including:

• web, images, shopping, blogs, videos, news and more.

#### Hands On with Search:

- Go back to google.com
- For a regular web search, just enter your keywords in the main search box. For other types of search, see the top menu.
- Note that most of these services can be directly accessed by simply putting the category in front of 'google.com', for example, images.google.com and maps.google.com.

| Search | Images   | Maps | Play | YouTube | News              | Gmail  | Drive | Calendar | More +                          |
|--------|----------|------|------|---------|-------------------|--------|-------|----------|---------------------------------|
|        | <b>*</b> |      |      | Othsea  | ner typ<br>Irches | es of  |       |          |                                 |
|        |          |      |      | 'Regu   | lar' we           | b sear | ch    |          | Google                          |
|        |          |      |      |         |                   |        |       |          | Google Search I'm Feeling Lucky |

• Enter in a search term in the main search box. Let's try libraries.

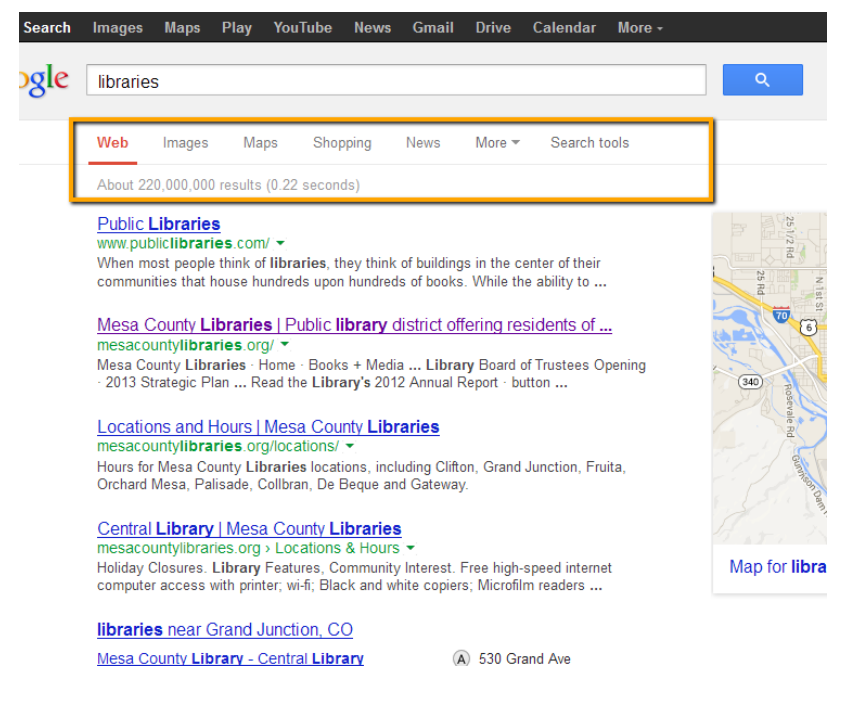

- Google will find websites related to the word **libraries**, but you can easily get to the other types of searches from the top.
- Clicking on another type of search—say **images**—will show you image results for the word **libraries**, since that's what's still in the search box.
- Go ahead and try clicking on different types of searches—news, images, etc.

## **Google Maps**

- Get directions, see **street level** view of places near and far.
- Easily find services next to locations (e.g. restaurants near your hotel).
- Only need an account if you want to save your maps.
- Easily print, send links to locations or embed maps in website/blog.
- Choose multiple destinations and transportation types (by car, train, walking or bike).

## Hands On with Google Maps:

- Get to Maps from the top of the main **google.com** page, or by entering **maps.google.com** in your browser.
- Enter an address.
- Drag orange person to a street to view street level.
- Zoom out and explore places you've been or want to go.
- Click on get directions for detailed directions and map.

## Why Should I Create a Google Account?

• Create blogs, personalized homepage, email, free website, documents, calendars and so much more!

## How Do I Get a Google Account?

• Navigate to any Google service page (google.com, etc.), and in the upper right-hand corner, click on **sign in**.

Search Images Maps Play YouTube News Gmail Drive Calendar More-

# Google

• On the next screen, Sign Up:

|                            |        | SIGN UP |
|----------------------------|--------|---------|
|                            |        |         |
| Sign in                    | Google |         |
| Email                      |        |         |
|                            |        |         |
| Password                   |        |         |
|                            |        |         |
| Sign in 📝 Stay signed in   |        |         |
| Can't access your account? |        |         |
| -                          |        |         |

• Fill in the required fields, and congrats! You can now access ALL Google Tools!

## A Closer Look at Gmail and Google Calendar

### <u>Gmail</u>

- Totally free email you can access from any computer.
- Lots of storage so you'll never have to delete emails to make room in your inbox.
- Easy to navigate with minimal intrusive ads, versus Yahoo! and other free email services.

#### Demo-what Gmail looks like:

| +You Search Images Maps Play YouTube News Gmail Drive Calendar More -                                      |                                                    |
|----------------------------------------------------------------------------------------------------|----------------------------------------------------|
| Google Always easy access to                                                                               |                                                    |
| Gmail - C More - other Google tools                                                                        |                                                    |
| COMPOSE Primary Social Prom                                                                                | tions +                                            |
| More * Mail is separated into pre-determined categories by default. They can all also                      |                                                    |
| be combined into the 'Primary' category<br>under 'settings>configure inbox' if you<br>prefer just 1 inbox. | Your primary tab is empty.<br>Nothing to see here. |
| 0.01 GB (0%) of 15 GB used Tons of free space!                                                             | ©2013 Google - <u>Terms &amp; Privacy</u>          |

#### **Google Calendar**

- calendar.google.com
- Free web-based application, accessible from anywhere.
- Create and share events and entire calendars.
- Share changes in real time.
- Send event reminders to your email or phone.

#### Demo-What Google Calendar looks like:

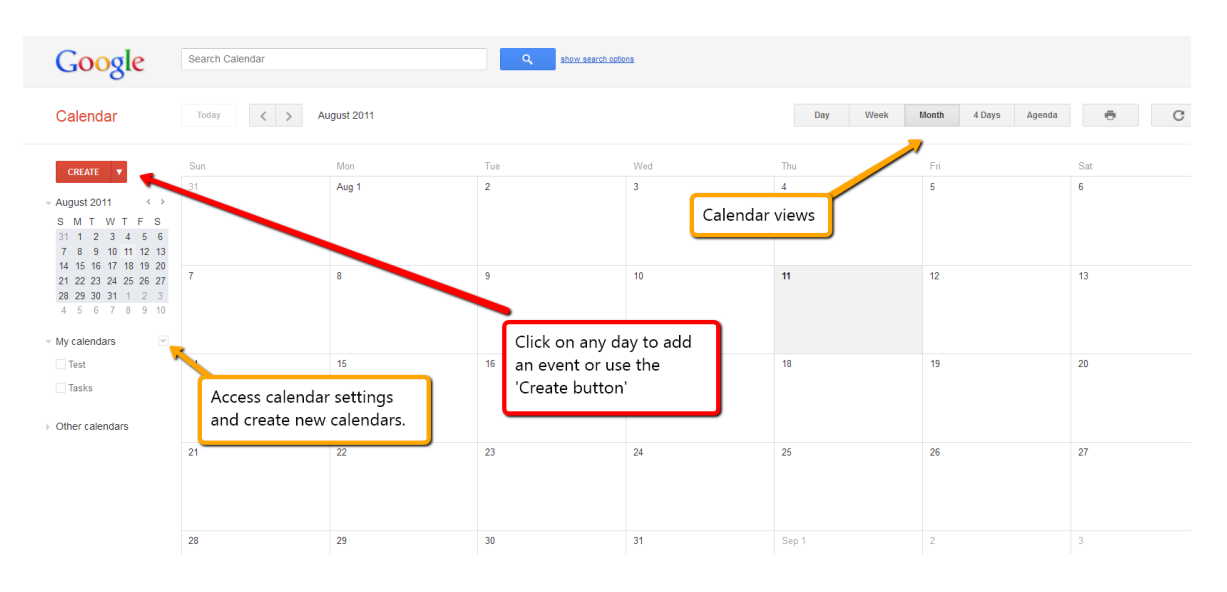

• To share events, simply enter an email when you create the event. You can also set reminders.

| <u>« Back to</u> | calendar SAVE Discard changes Delete More Actions -  |                           |
|------------------|------------------------------------------------------|---------------------------|
| test             |                                                      |                           |
| 8/25/201         | to 8/25/2011                                         |                           |
| 🗹 All day        | Repeat                                               |                           |
| Event de         | alls Find a time                                     |                           |
| Wh               | re                                                   | Add guests                |
| Calen            | ar Test 🗸                                            | Enter email addresses Add |
| Descript         | Invite others to event                               | Guests can ■ modify event |
| Event co         | or 🔽 🗖 🗖 🗖 🗖 🗖 🗖 👘                                   | nders                     |
| Remind           | rs Email ▼ 10 minutes ▼ ×<br>Pop-up ▼ 10 minutes ▼ × |                           |

- To share entire calendars, click the drop-down menu next to the calendar name.
- Toggle calendar visibility by clicking on the calendar name.